|                           | <b>Procedures for Text to Columns on ePrint Reports</b>        |
|---------------------------|----------------------------------------------------------------|
| Purpose:                  | To accurately display the data from ePrint for TWAPMTS reports |
| Who Performs:             | TWAPMTS Users                                                  |
| When:                     | As needed                                                      |
| Last Revised:             | 2/1/2016, lip                                                  |
| <b>Related Processes:</b> |                                                                |

## **Process Description:**

- 1. After pulling a report, you will need to perform the Text to Columns feature in Excel to accurately display and read the data from ePrint.
- 2. Excel Process
  - a. Highlight column A
  - b. Click on "Text to Columns" in the "Data" tab

|     | •••••               |                                     |                       |                                        |                                         | 2                                      |           |             |            |                 |                      |
|-----|---------------------|-------------------------------------|-----------------------|----------------------------------------|-----------------------------------------|----------------------------------------|-----------|-------------|------------|-----------------|----------------------|
| F   | ILE HO              | OME IN                              | ISERT P               | AGE LAYOUT                             | FORM                                    | ULAS D                                 | ATA       | REVIEW      | /IEW       | 7               |                      |
| Fre | om From<br>cess Web | From From<br>Text So<br>Get Externa | m Other<br>ources + C | Existing<br>Connections                | Refresh<br>All + Con                    | Connection<br>Properties<br>Edit Links | ns A↓     | Sort Sort & | er Kolear  | ply<br>nced Col | xt to Fla<br>umns Fi |
| A   | 1                   | <b>-</b> :                          | x v                   | <i>f</i> × Elie                        | zibility in t                           | his report l                           | based upo | on BPP data | provided   | on 01-Feb-      | 16. The i            |
|     |                     |                                     |                       |                                        |                                         |                                        |           |             |            |                 |                      |
|     | Α                   | В                                   | С                     | D                                      | E                                       | F                                      | G         | н           | I          | J               | К                    |
| 1   | Eligibility         | in this rep                         | ort based             | upon BPP d                             | ata provid                              | ed on 01-F                             | eb-16. Th | e most rece | ent BPP da | ta was use      | d to gene            |
| 2   | Term: 201           | 51%                                 |                       |                                        |                                         |                                        |           |             |            |                 |                      |
| 3   | College: A          | LL                                  |                       |                                        |                                         |                                        |           |             |            |                 |                      |
| 4   | Residency           | : P.I.N.K                           |                       |                                        |                                         |                                        |           |             |            |                 |                      |
| 5   | Census Da           | te: 03-Feb                          | -16                   |                                        |                                         |                                        |           |             |            |                 |                      |
| 6   | Census Da           | te Long Te                          | erm: 10-JU            | N-15                                   |                                         |                                        |           |             |            |                 |                      |
| 7   | Active Fm           | plovee Co                           | des: A.W              |                                        |                                         |                                        |           |             |            |                 |                      |
| 8   |                     |                                     | odes: C D /           |                                        | TIWEM                                   | NX                                     |           |             |            |                 |                      |
|     |                     | ipioyee ci                          |                       | -,,,,,,,,,,,,,,,,,,,,,,,,,,,,,,,,,,,,, | ,,,,,,,,,,,,,,,,,,,,,,,,,,,,,,,,,,,,,,, | 1975                                   |           |             |            |                 |                      |
|     |                     |                                     |                       |                                        |                                         |                                        |           |             |            |                 |                      |

c. A box will appear. Choose "Delimited" and click "Next"

| 1111110/2 9 HIS 19180 1111100/00                                                        | _ |
|-----------------------------------------------------------------------------------------|---|
| Convert Text to Columns Wizard - Step 1 of 3                                            | x |
| The Text Wizard has determined that your data is Fixed Width.                           |   |
| If this is correct, choose Next, or choose the data type that best describes your data. |   |
| Original data type                                                                      |   |
| Choose the file type that hart describes your data                                      |   |
| Delimited     Characters such as commas or tabs senarate each field                     |   |
| Eined width     Fields are aligned in columns with sparse between each field            |   |
| Tixed wheth - rields are anytica in columns with spaces between each neid.              |   |
|                                                                                         |   |
|                                                                                         |   |
|                                                                                         |   |
|                                                                                         |   |
|                                                                                         |   |
|                                                                                         |   |
|                                                                                         |   |
| Preview of selected data:                                                               |   |
| 1 but 200 turnets contransitu                                                           |   |
| 2 Torm Code + 201611                                                                    |   |
| 2 lerm Code: 201611                                                                     |   |
| 3 Run Date:;19-JAN-2016                                                                 |   |
| 4 UIN; Term; Sponsor ID; Sponsor Name; Contract Number; Contract Descr:                 |   |
| 5 102009318;201611;V90515000;College of AG, SCSC dept;1;100% 9 Hr                       | Ψ |
| < III +                                                                                 |   |
|                                                                                         |   |
|                                                                                         |   |
| Cancel < Back <u>N</u> ext > <u>F</u> inish                                             | _ |
|                                                                                         |   |
|                                                                                         |   |
| 6123/20070 REGISTRATION FEES ONLY/10                                                    |   |
|                                                                                         |   |
| 123/2000 REgistration CCS Only/0                                                        |   |

d. Select "Tab" and "Semicolon" and click "Next"

| e Convert Text to Colum<br>This screen lets you se<br>in the preview below. | Ins Wizard - Step 2 of 3                                       |
|-----------------------------------------------------------------------------|----------------------------------------------------------------|
| Delimiters                                                                  | Treat consecutive delimiters as one<br>Text <u>q</u> ualifier: |
| e                                                                           | Cancel < Back Next > Finish                                    |

e. Select "General" and click "Finish"

| This screen lets you select eac                                                                                                    | h column and set the                                                                                                    | Data Format.                                      |                                          |            |
|----------------------------------------------------------------------------------------------------|----------------------------------------------------------------------------------------------------|---------------------------------------------------|------------------------------------------|------------|
| Column data format                                                                                                    |                                                                                                    |                                                   |                                          |            |
| 🖲 💁 💿 💿                                                                                                    | (Conserve)) and                                                                                                    |                                                   |                                          |            |
| ─ <u>T</u> ext                                                                                                    | to dates, and a                                                                                                    | erts numeric value<br>all remaining value         | es to numbers, c<br>es to text.          | late va    |
| 🔿 Date: MDY 💌                                                                                                    | ]                                                                                                    | Advance                                           | d                                        |            |
|                                                                                                    |                                                                                                    | Auvance                                           | u                                        |            |
| O not import column (si                                                                                                    | kip)                                                                                                    |                                                   |                                          |            |
|                                                                                                    |                                                                                                    |                                                   |                                          |            |
| Destination: Code                                                                                                    |                                                                                                    |                                                   |                                          |            |
| Destination: \$A\$1                                                                                                    |                                                                                                    |                                                   |                                          |            |
| Destination: SAS1                                                                                                    |                                                                                                    |                                                   |                                          |            |
| Destination: \$A\$1                                                                                                    |                                                                                                    |                                                   |                                          |            |
| Destination: SA\$1<br>Data preview                                                                                                 |                                                                                                    |                                                   |                                          |            |
| Destination: SAS1                                                                                                    |                                                                                                    |                                                   |                                          |            |
| Destination: SAS1<br>Data preview<br>General                                                                                       | Genera                                                                                                    | al General                                        | l General                                |            |
| Destination: SAS1 Data preview  Eeneral pwt_209_twapmts_conts Term Godes                                                           | Genera<br>r_priority                                                                                                    | al General                                        | l General                                |            |
| Destination: \$A\$1<br>Data preview<br><u>Ceneral</u><br>pwt_209_twapmts_contr<br>Term Code:<br>Run Date:                          | Genera<br>r_priority<br>201611<br>19-JAN                                                                                                    | al General<br>1<br>N-2016                         | l General                                |            |
| Destination: \$A\$1<br>Data preview<br><u>Seneral</u><br>pwt_209_twapmts_conts<br>Term Code:<br>Run Date:<br>UIN                   | Genera<br>r_priority<br>20161:<br>19-JAY<br>Term                                                                                                    | al General<br>1<br>N-2016<br>Sponson              | 1 General                                | . Name     |
| Destination: \$A\$1<br>Data preview<br><u>Seneral</u><br>pwt_209_twapmts_cont:<br>Term Code:<br>Run Date:<br>UIN<br>102009318      | Contractions<br>Contractions<br>Co | al General<br>1<br>N-2016<br>Sponson<br>1 V905150 | r ID Sponsor<br>000 College              | : Name     |
| Destination: \$A\$1<br>Data preview<br><u>Seneral</u><br>pwt_209_twapmts_cont:<br>Term Code:<br>Run Date:<br>UIN<br>102009318<br>< | r_priority<br>20161:<br>19-JAY<br>Term<br>20161:                                                                                                    | al General<br>1<br>N-2016<br>Sponson<br>1 V905150 | 1 General<br>r ID Sponsor<br>000 College | Name<br>of |
| Destination: SAS1<br>Data preview<br>Seneral<br>pwt_209_twapmts_cont:<br>Term Code:<br>Run Date:<br>UIN<br>102009318<br><          | r_priority<br>20161:<br>19-JAY<br>Term<br>20161:                                                                                                    | al General<br>1<br>N-2016<br>Sponson<br>1 V905150 | r ID Sponsor<br>000 College              | Name<br>of |
| Destination: SAS1<br>Data preview<br>Seneral<br>pwt_209_twapmts_cont:<br>Term Code:<br>Run Date:<br>UIN<br>102009318<br><          | r_priority<br>20161:<br>19-JAP<br>Term<br>20161:                                                                                                    | al General<br>1<br>N-2016<br>Sponson<br>1 V905150 | r ID Sponsor<br>000 College              | Name<br>of |

f. The report will now show the data from ePrint accurately.